# MMSご利用設定 2.3版

Eメール(@ezweb.ne.jp)をメッセージアプリでMMSとして利用するための設定です。 メールアプリでの利用(リアルタイム受信)と併用できませんのでご注意ください。

### STEP1: iPhone4Sのソフトウェアバージョンを確認します。

「設定」>「一般」>「情報」の順にタップし、「バージョン」と「キャリア」を確認してください。

■「バージョン」が5.1以上、「キャリア」が12.1以上の場合 ⇒ STEP2にお進みください。

■「バージョン」の数字が5.1未満、もしくは「キャリア」の数字が12.1未満の場合 ⇒ ソフトウェアアップデート が必要です。

下記のURLにアクセスして設定方法をご確認の上、ソフトウェアアップデートを実施してください。 →ソフトウェアアップデート(<u>http://www.au.kddi.com/iphone/support/guide/softwareupdate.html</u>)

#### メールアドレスの取得、確認、MMS利用設定を行います。 STEP2: 本設定は、WiFiネットワークをオフ(「設定」>「WiFi」>「オフ」)にしてご利用ください。 stil KDDI 3G 9:41 atti KDDI 3G 9:41 🛋 9:41 ブックマーク auお客さまサポート auお客さまサポート 12 🏓 🕶 リーディングリスト iPhone設定ガイド auボータル ◎ 履歴 操作・設定 iPhone 設定ガイド 📮 Apple auで快適にiPhoneをお使い頂くために 設定して欲しいこと 設定してより便利に auお客さまサポートでは、オススメの設定をご紹 介しています。 🕮 auお客さまサポート 🕮 iPhoneユーザガイド 目的で探す 🄰 カンタン初期設定はこちら ¥ 料金・ポイントを確認したい 0 🕖 🙆 🖾 通常設定はこちら 📐 申し込み・変更したい 0 さらに快適にお使い頂くために au<mark>お客さまサポートのオススメ</mark> 8 「通常設定はこちら」 「Safari」をタップ 「ブックマーク」をタップ 「auお客さまサポート」 「iPhone設定ガイド」を をタップ をタップ タップ atti KDDI 3G 9:41 📟 📶 KDDI 3G 9:41 📟 9:41 新規メッセージ キャンセル ● 設定メニュ Eメール・MMS 0002 001003 🗧 MMS利用設定 リアルタイム受信Eメールの設定 (EZwe 重設定) や、メッセージアプリでEZweb うための設定 (MMS利用設定) はこちら。 宛先: #5000 メッセージアプリでEZwebメールをご利用 なる場合は、MMS利用設定を行ってくださ 連絡先に追加 メール設定 EX-II利用設定(リアルタイム受信設定) -ル設定URL MMS利用設定 il.ezweb.ne.ip/m L \_\_\_\_ 標準メールアプ リでEZwebメール(リアルタイム受 設定ガイド 6 信)をご利用いただけます 1234 EZwebメール各種設定 ※標準メールアブリ以外をご利用の場合は「そ の他設定」から手動で設定してください。 ソフトウェアアップデート あ か さ × 🧿 MMS(メッセージアブリ)でEZwebメールを利用 アップデート したい方は <u>こちら</u> た な は MMS利用設定のよくあるご質問 ビジュアルポイスメール Eメールアドレス変更・迷惑メールフィルター・自動転送 АВС ま や 5 LEX-ルアドレス変更・迷惑メールフィルター・自動転 < > 🖒 🛱 🛱 <u>^^</u> b\_ .₀?! ) 🗠 📖 🕼 ) 送信 本文に「1234」を 「MMS(メッセーシ・アフ゜リ)で 「MMS利用設定」を 「Eメール設定画面へ」を 受信したメッセージ EZwebメールを利用したい タップ タップ 入力し「送信」をタップ (SMS)内にある 方はこちら」をタップ URLをタップ 3G 9:41 ezweb.ne.jp/r 🖒 設定完了しました。メールアドレスをSMSで送 信しました。 iPhoneでMMSの設定(設定→メッセーシ す。 (リアルタイム受信設定との併用はできません) ※ソフトウェアアッブデートを実施し、メニュー(設定→ 一般→情報)からキャリアバージョンが 「KDDI12.1」であることを必ず確認して →MMSメッセージ「オン」、メールアドレスの設定)を 確認し、ご利用を開始してください。 \*KDDI2.1」であることを必ず確認して ください。 ※ワントウスアアッブテ ト未実施、iPhoneのMMS 認定がOFPの場合は、MMSが利用できま せんのでご注意ください。 ※海外では、CDMAIJ?(一部地域除く)で のみこ利用が可能です。 メールアト・レス-@ ezweb.ne.ip メールアドレス変更はこちら 設定灯ーに戻る <u>設定する</u> (C)KDDI 協定オニューに定 メールアドレスを変更される方(Eメール(@ezweb.ne.jp)を初めて 取得された場合等)は「メールアドレス変更はこちら」をタップし、 設定完了です。 注意事項を確認し、 STEP3でメールアドレス変更を行ってからSTEP4に進んでください。 (ホームボタンで 「設定する」をタップ メールアドレスの変更がない場合はSTEP4へ進んでください。 戻ってください)

# STEP3: Eメール(@ezweb.ne.jp)初めて取得された場合、メールアドレス変更を 行います。

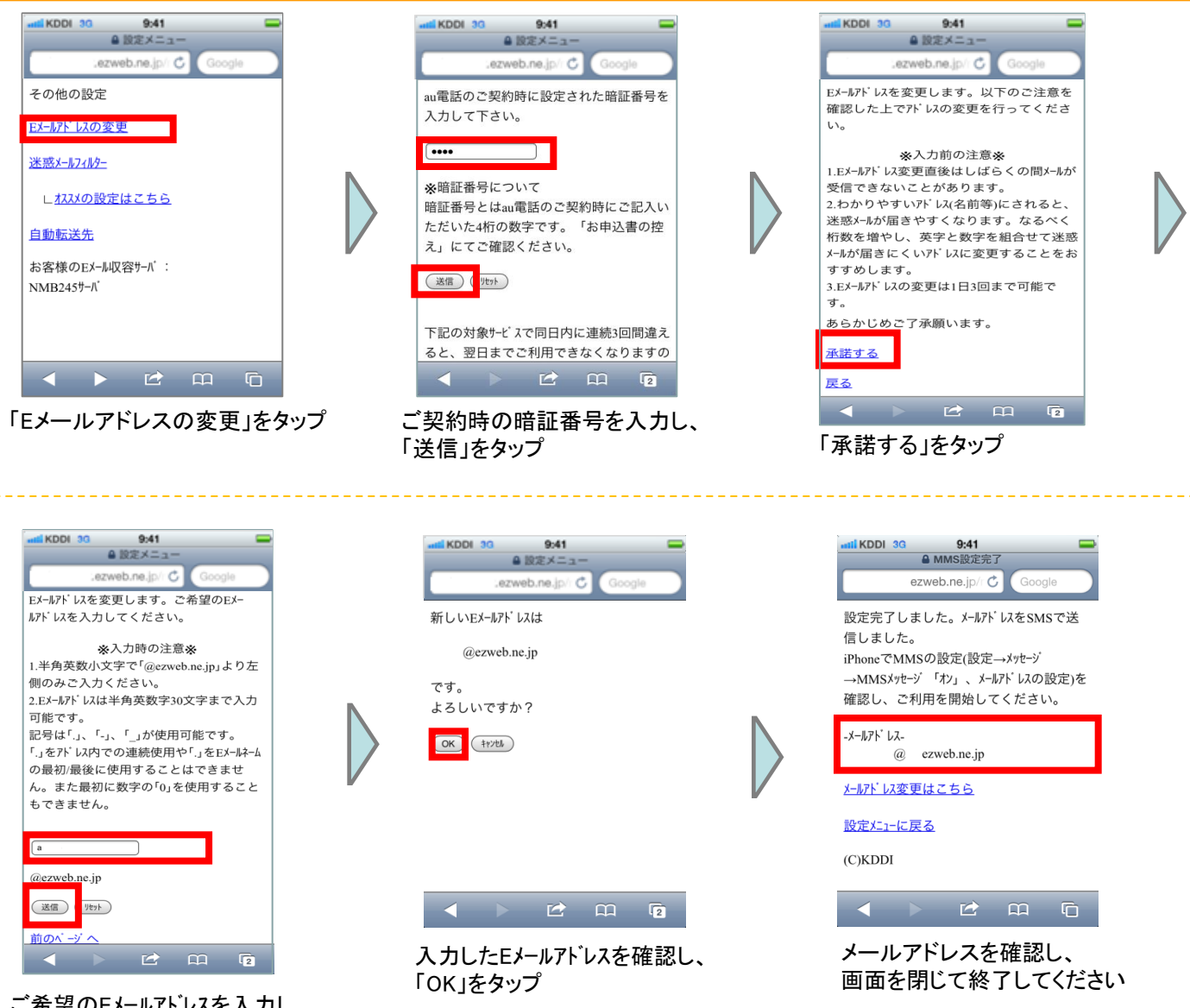

ご希望のEメールアドレスを入力し 「送信」をタップ

## STEP4:iPhone4SでMMSメッセージの設定を行います。

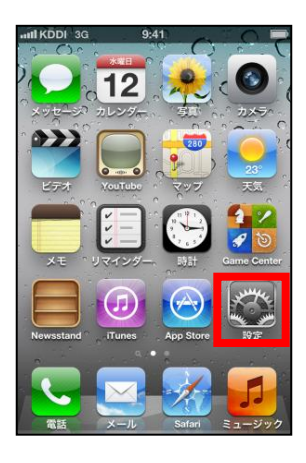

「設定」をタップ

| estil KDDI 3G 9:41 | - |
|--------------------|---|
| 設定                 |   |
| 🔄 メール/連絡先/カレンダー    | > |
| Twitter            | > |
| 電話                 | > |
| FaceTime           | > |
| 🛃 Safari           | > |
| 💟 メッセージ            | > |
| 🗾 ミュージック           | > |
| 꽽 ビデオ              | > |
| 🙊 写真               | > |
|                    |   |

「メッセージ」をタップ

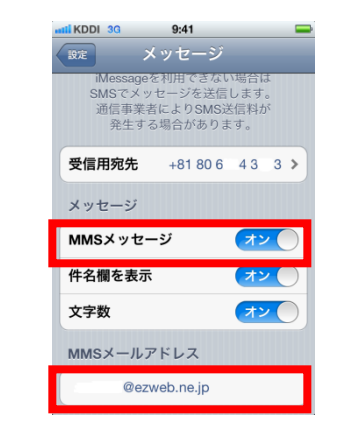

MMSメッセージ「オン」を確認し、 MMSメールアドレスを入力して ください

# 【ご注意】MMSご利用時のご注意

 STEP4での「MMSメッセージ」設定を「オフ」にすると、受信したメッセージは端末側で破棄され、 再度受信することができなくなりますので、オフにしないようご注意ください。
・海外でのMMSご利用については、CDMA(韓国、ベトナム等一部地域を除く)でご利用可能です。 キャリアバージョンが12.2以上の場合は、GSMでもご利用可能です。

# 【参考】メール着信通知方法の設定

着信通知スタイル(バナー表示、ダイアログ表示等)、プレビュー表示、ロック中の画面表示等は 設定が可能です。

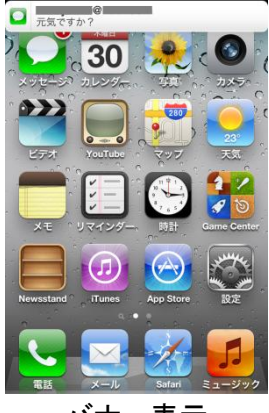

バナー表示

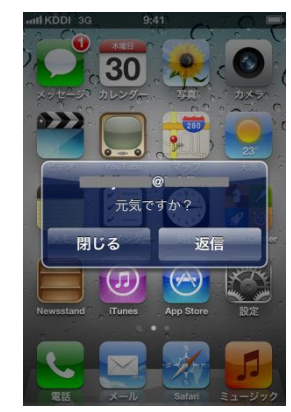

ダイアログ表示

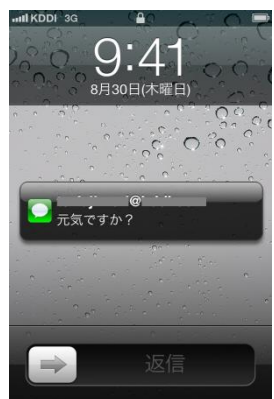

ロック中画面表示

設定方法

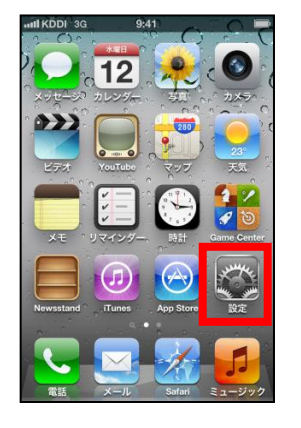

9:41

KDDI 3

#### 「設定」をタップ

「通知」をタップ

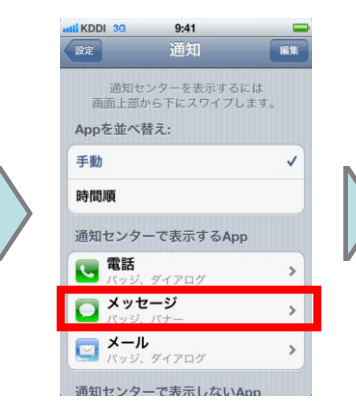

「メッセージ」をタップ

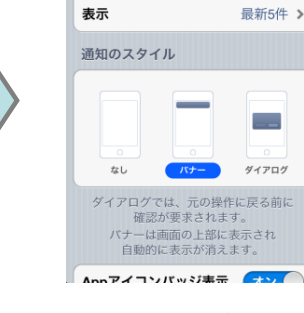

KDDI 3

通知センター

9:41

オン

通知スタイル、プレビュー 表示、ロック中の画面表示 等を設定